Importation indirecte de références provenant de la base de données MathSciNet vers une bibliothèque EndNote

## Procédure

- 1. Effectuez une recherche dans la base de données MathSciNet et cochez les références à importer parmi la liste des résultats.
- 2. Dans le menu déroulant Batch Download, sélectionnez Citations (EndNote).
- 3. Cliquez sur Retrieved Marked.
- 4. Enregistrez la page en format .txt avec la fonction Enregistrez sous du menu Page du navigateur.
- 5. Dans EndNote, cliquez sur le menu File > Import > File.
- 6. Dans la fenêtre **Import**, cliquez sur le bouton **Choose File...** et sélectionnez le fichier de données que vous avez enregistré.
- Dans la liste déroulante Import option, choisissez EndNote import. Aux champs Duplicates et Text Translation, sélectionnez Import All et Unicode (UTF-8).
- 8. Cliquez sur le bouton Import. Les références sont transférées dans EndNote.

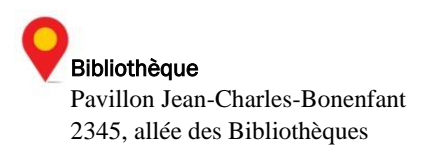